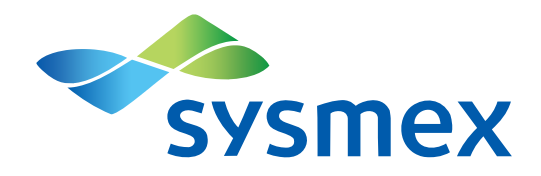

# **CyStain™ VitalCount reagents**

**Quality Check Manual** 

CyStain<sup>™</sup> VitalCount | Quality Check with CyView<sup>™</sup> 1.8 Doc. No.: 7 QC IFU EN | Rev: 001 | Date: 25-06-2021 | EN | CN 2138

## Table of contents

| 1 | Identi | fication                                      | 3    |
|---|--------|-----------------------------------------------|------|
| 2 | Introd | luction                                       | 4    |
|   | 2.1    | About this document                           | 4    |
|   | 2.2    | About the procedure                           | 4    |
|   | 2.3    | Installation and alteration                   | 4    |
|   | 2.4    | Sysmex representatives                        | 4    |
|   | 2.5    | Authorised distributors                       | 4    |
| 3 | Overv  | /iew                                          | 5    |
|   | 3.1    | CyView™ script                                | 5    |
|   | 3.2    | FCS Express™ template                         | 5    |
|   | 3.3    | Quality Check material                        | 5    |
|   | 3.4    | QC material LOT dependency                    | 6    |
| 4 | Opera  | ation                                         | 7    |
|   | 4.1    | Software                                      | 7    |
|   | 4.2    | Quality Check procedure                       | 7    |
|   | 4.2.1  | Setting up the Quality Check                  | 7    |
|   | 4.2.2  | Running a Quality Check                       | 8    |
|   | 4.2.3  | Analysing the Quality Check with FCS Express™ | . 11 |
|   | 4.3    | Measurement procedure                         | . 12 |
| 5 | Trout  | bleshooting                                   | . 13 |
|   | 5.1    | Fault, cause and remedy                       | . 13 |
|   | 5.1.1  | Sheath Fluid, waste and fluids                | . 13 |
|   | 5.1.2  | QC Procedure                                  | . 14 |

## 1 Identification

The Quality Check procedure is applicable to:

## Reagent / Reagent kit

| Name         | CyStain™ VitalCount |
|--------------|---------------------|
| Manufacturer | Sysmex Partec GmbH  |
| REF          | 05-5029             |

#### Device

| Name         | CyFlow™ Cube 6 V2m    |
|--------------|-----------------------|
| Software     | CyView™ 1.8 and above |
| Manufacturer | Sysmex Partec GmbH    |
| REF          | CY-S-3061R-V2m        |

## 2 Introduction

## 2.1 About this document

This document will guide through the Quality Check (QC) procedure of the CyStain™ VitalCount reagent kits with a CyFlow™ Cube 6 V2m. Emphasis is placed on execution and troubleshooting.

Please refer to the CyFlow<sup>™</sup> Cube 6 V2m manual for correct and safe use of the device.

For questions about this manual or the use of the device, please contact your local Sysmex representative.

## 2.2 About the procedure

The Quality Check scripts simplify and automate the QC procedure of the CyFlow<sup>™</sup> Cube 6 V2m for measurements with the CyStain<sup>™</sup> VitalCount reagent kits. For analysis of the results, they are combined with associated FCS Express<sup>™</sup> templates that are automatically launched during the QC procedure. It is necessary to apply specific Quality Check scripts and FCS Express<sup>™</sup> templates corresponding to the used QC material LOT.

## 2.3 Installation and alteration

The first installation must be performed by authorised service personnel.

No alterations should be made to the scripts and templates, unless expressly permitted by the manufacturer. After alteration of scripts or templates appropriate tests and trials must be performed to ensure safe use.

## 2.4 Sysmex representatives

Find address and contact data of your local Sysmex representative at www.sysmex-flowcytometry.com

## 2.5 Authorised distributors

To receive an overview of authorised distributors nearby, please contact your local Sysmex representative.

### 3 Overview

## 3.1 CyView<sup>™</sup> script

The Quality Check procedure is integrated into a CyView<sup>™</sup> configuration file (\*.cvc85) - called a CyView<sup>™</sup> script. To access the QC procedure, the "QC"-Mode within the respective CyView<sup>™</sup> script can be activated.

## 3.2 FCS Express<sup>™</sup> template

FCS Express<sup>™</sup> templates are used to automatically analyse the results of QC measurements. The templates can also be used to analyse data from QC measurements manually. The results can be exported.

## 3.3 Quality Check material

The QC procedure uses the following material(s). For further information please refer to the device manual.

## NOTICE

#### **Count Check Beads green specificity**

This QC procedure was designed for the use with Count Check Beads green (REF 05-4011\_R). Similar products such as Count Check Beads green (REF 05-4011) are not suitable for use.

• Always use the recommended reagents.

| Light source | ltem                    | Content  | REF       |
|--------------|-------------------------|----------|-----------|
| Blue Laser   | Count Check Beads green | 50 tests | 05-4011_R |

## 3.4 QC material LOT dependency

The CyView<sup>™</sup> script as well as the FCS Express<sup>™</sup> templates are designed for a specific Count Check Beads green (05-4011\_R) LOT.

#### Check before QC procedures

LOT of used Count Check Beads green and revision of the script / templates are matching (see 4.2 Quality Check procedure).

"LOT N° mismatch" will be displayed in the FCS Express™ templates, if a template not matching the Count Check Beads green LOT was used.

The Quality Check is designed solely for QC material stated in chapter 3.3 Quality Check material. Similar products, such as Count Check Beads green (REF 05-4011) are not suitable.

#### Matching LOT and template

The LOT number (LOT N°) of the Count Check Beads green is composed of "NN00YYMMDD". They are compatible with the script / template version, identical to the first 4 digits of the LOT N° "NN00".

To check if the LOT matches, start the FCS Express<sup>™</sup> template manually and type in the LOT N° of the Count Check beads green. If the LOT N° does not match "LOT N° mismatch" will be displayed.

Find the template at: "C:\ProgramData\PartecGmbH\Cube\_18\templates\Quality Control"

## 4 Operation

### 4.1 Software

CyView<sup>™</sup> is used for control of the device, data acquisition, data analysis and storage. For more information, please refer to the CyFlow<sup>™</sup> Cube 6 V2m manual.

FCS Express<sup>™</sup> is used for reporting and analysis of data. The software can be accessed directly from within CyView<sup>™</sup>. Refer to FCS Express<sup>™</sup> manuals and tutorials for detailed information about the software.

#### 4.2 Quality Check procedure

#### 4.2.1 Setting up the Quality Check

#### Requirements

- Logged in to CyView<sup>™</sup> with privileges of Main User level or above (Administrator)
- LOT and FCS Express<sup>™</sup> template match, see chapter 3.4 QC material LOT dependency
- CyStain<sup>™</sup> VitalCount configuration is active<sup>1</sup>.
- Priming has been performed
- Sample tube with 850 µl Count Check Beads green, see chapter 3.3 Quality Check material
- Sample tube with 1500 µl Sheath Fluid

#### Procedure

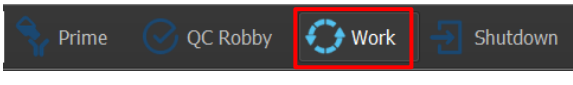

Figure 6:Selecting Work Mode

- 1. Select [Work Mode].
- 2. Switch Measure Mode Sample Source to "Sample Port".
- 3. Connect the Sample tube with 850 µl Count Check Beads green.
- 4. Click [Start].
- 5. Adjust gain values in a way that the signals of the Count Check Beads green appear exactly in the center of the quality gate "QC (CCB)" within the main Plot.

| DQC Plot 1     | DQC Plot 2     |  |
|----------------|----------------|--|
| QC (CCB)       | آه<br>QC (CCB) |  |
| Figure 7:Adjus | t gain values  |  |
|                |                |  |

E.g. VitalCount\_A\_AK01\_Robby.cvc85

- 6. Click [Stop].
- 7. Connect the Sample tube with 1500  $\mu I$  Sheath Fluid.

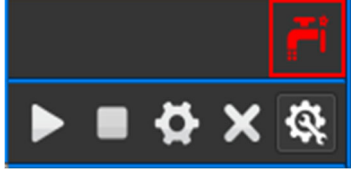

Figure 8: Intermediate Cleaning

- 8. Activate [Intermediate Cleaning].
- 9. Switch Measure Mode (Sample Source) back to "Autoloader".
- 10. Switch Measure Mode (Sample Volume) to " $51 100 \mu$ l".
- 11. Switch Measure Mode (Sample Mixing) to "High".
- 12. Switch Measure Mode (Sample-to-Sample Cleaning) to "Intensive".
- 13. Switch back to "Prime Mode" and save the configuration file as ...\_Robby.

#### Result

The configuration file containing suitable gain values for all parameters can be saved on the device. It is recommended to maintain the default name for the configuration file. Continue by running a Quality Check.

#### 4.2.2 Running a Quality Check

The QC procedure controls background, laser power, optical alignment, gate positioning and counting precision.

#### Requirements

- Logged in to CyView<sup>™</sup> with privileges of Main User or Administrator
- LOT and FCS Express™ template match, see chapter 3.4 QC material LOT dependency
- CyStain<sup>™</sup> VitalCount configuration is active
- Priming has been performed
- 96-Well Plate is selected with QC material in the following order (e.g. A1)
  - e.g. A1 well with 200 µl Count Check Beads green

#### Procedure

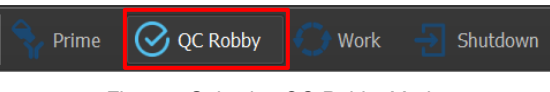

Figure 9:Selecting QC Robby Mode

- 1. Select [QC Robby Mode].
- 2. Press [Start] and follow the instructions.
- 3. The CyView™ Robby Autoloader AddOn will open. Assign a new Tray ID, e.g. "QCyyyymmdd".

| y Information                  |                  |                           |
|--------------------------------|------------------|---------------------------|
| Tray Layout                    | 96 Well MTP Sh   | aker                      |
| Tray ID:                       | QC20200218       |                           |
| Start with<br><u>n</u> ew Tray | Reset<br>Changes | Continue<br>previous Tray |

Figure 10:CyView AddOn

- 4. Click [Start with new Tray].
- 5. Select each with QC material and insert the Wellname "QC". The correct order for the QC material is important when measuring the wells.
- 6. Click "Back to CyView".

| AL1 | L1 "AL1" 2.3.0 - Layout: 96 Well MTP Shaker - Cube is connected -Bus -Log                    |    |    |    |    |    |    |     |    |     |     |     |                                                   |
|-----|----------------------------------------------------------------------------------------------|----|----|----|----|----|----|-----|----|-----|-----|-----|---------------------------------------------------|
|     |                                                                                              |    |    |    |    |    | Ţ  | ray | _  |     |     |     |                                                   |
|     | 1                                                                                            | 2  | 3  | 4  | 5  | 6  | 7  | 8   | 9  | 10  | 11  | 12  | Load                                              |
| A   | QC-A1                                                                                        | A2 | A3 | A4 | A5 | A6 | A7 | A8  | A9 | A10 | A11 | A12 | -Selection Mode -                                 |
| в   | B1                                                                                           | 82 | B3 | B4 | B5 | 86 | 87 | B8  | 89 | B10 | B11 | B12 | ♥ single<br>♥ <shift><br/>♥ <ctrl></ctrl></shift> |
| с   | C1                                                                                           | C2 | C3 | C4 | C5 | C6 | C7 | C8  | C9 | C10 | C11 | C12 | Clear                                             |
| D   | D1                                                                                           | D2 | D3 | D4 | D5 | D6 | D7 | D8  | D9 | D10 | D11 | D12 | Import TXT                                        |
| E   | E1                                                                                           | E2 | E3 | E4 | E5 | E6 | E7 | E8  | E9 | E10 | E11 | E12 | QC                                                |
| F   | F1                                                                                           | F2 | F3 | F4 | F5 | FB | F7 | F8  | F9 | F10 | F11 | F12 | alphanumeric                                      |
| G   | G1                                                                                           | G2 | G3 | G4 | G5 | G6 | G7 | G8  | G9 | G10 | G11 | G12 | 1 numeric                                         |
| н   | H1                                                                                           | H2 | H3 | H4 | H5 | H6 | H7 | H8  | H9 | H10 | H11 | H12 | Save                                              |
|     | SAMPLE Processing Order Direction: Top-Down Edit Tray Info Edit Tray Info Show Tray Progress |    |    |    |    |    |    |     |    |     |     |     |                                                   |
|     | <u>B</u> ack to CyView                                                                       |    |    |    |    |    |    |     |    |     |     |     |                                                   |
|     | Tray Code: 13   Tray: ok   Tray Name: -                                                      |    |    |    |    |    |    |     |    |     |     |     |                                                   |

Figure 11:CyView TrayLayout

7. Press [Start] again to run QC Robby.

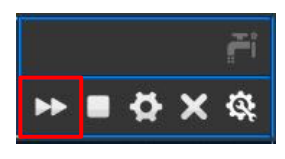

Figure 12:CyView Start Robby

8. Follow the instructions and Click [Continue] to start FCS Express.

#### NOTICE

#### Adjusting Device Settings during a Quality Check

Signals should be visible in all dotplots. The predefined QC regions indicate the position where the signals of the beads are expected.

• If the beads signals are not within the predefined region, adjust the gain values , see chapter 4.2.1 Setting up the Quality Check.

#### Results

The QC procedure results can be analysed in FCS Express<sup>™</sup>. Continue by analysing the Quality Check with FCS Express<sup>™</sup>.

#### 4.2.3 Analysing the Quality Check with FCS Express™

FCS Express<sup>™</sup> opens automatically, once the QC procedure has finished. The QC results will be analysed automatically by FCS Express<sup>™</sup>.

The first 4 digits of the LOT number need to be entered (e.g. "AK01") in the first part of the LOT N° field. Make sure that the field contains no further characters, such as spaces.

| QC CyStain <sup>™</sup> VitalCount                                                 |                         |   | QC CyStain™ VitalCo                                                  | ount 🔶                               |
|------------------------------------------------------------------------------------|-------------------------|---|----------------------------------------------------------------------|--------------------------------------|
| CyFlow <sup>™</sup> Cube 6: 2007001845                                             | Systilex                |   | CyFlow <sup>™</sup> Cube 6: 2007001                                  | 845                                  |
|                                                                                    | 09-Mrz-2021             |   |                                                                      | 09-Mrz-2021                          |
| QC Material: Sysmex Partec Count Chec                                              | k Beads green           |   | QC Material: Sysmex Partec Coun                                      | t Check Beads green                  |
| Lot N°:                                                                            | ot Num                  | 1 | Lot N°:                                                              | AK01 19100                           |
| Expiry Date:                                                                       | YY) - MN                | 2 | Expiry Date:                                                         | YYY) - MN                            |
| Reference Concentration [per ml]:                                                  | onc                     | 3 | Reference Concentration [per ml]:                                    | 5000                                 |
| Report Summary:                                                                    |                         |   | Report Summary:                                                      |                                      |
| Device Status : Lot N° mismate                                                     | h .                     | 4 | Device Status : VA                                                   | LID                                  |
| Tests performed:                                                                   |                         |   | Tests performed:                                                     |                                      |
| Background Check: PA<br>Note: The background check does not directly correlate wit | SS<br>h the blank value |   | Background Check:<br>Note: The background check does not directly co | PASS<br>rrelate with the blank value |
| Laser Power: PA                                                                    | SS                      |   | Laser Power:                                                         | PASS                                 |
| Optical Alignment: PA                                                              | SS                      | 5 | Optical Alignment:                                                   | PASS                                 |
| Gate Position: PA                                                                  | SS                      |   | Gate Position:                                                       | PASS                                 |
| Counting:                                                                          |                         |   | Counting:                                                            | PASS                                 |
| Information:                                                                       |                         |   | Information:                                                         |                                      |
| CyView Operator: USER                                                              |                         |   | CyView Operator: USER                                                |                                      |
| Sample ID: Count Check Beads Green                                                 | 1.fcs                   |   | Sample ID: Count Check Ber                                           | ads Green.fcs                        |
| Start Test: 09:50:27 End of Te<br>Test Duration: 1,37minutes                       | st: 09:51:49            | 6 | Start Test: 09:50:27 E<br>Test Duration: 1,37minutes                 | ind of Test: 09:51:49                |
| Date of QC: 09-Mrz-2021                                                            |                         |   | Date of QC: 09-Mrz-2021                                              |                                      |
| Analysis by FCS Express "QC_VitalCount_Robby_A_AK01"                               | Page 1 / 2·             |   | Analysis by FCS Express "OC_VitalCount_Robby                         | A_AK01" Page 1 / 2                   |

Figure 13: Exemplary QC report (Page 1 / 2)

(before Enter Quality Check material information)

(after Enter Quality Check material information)

| # | Description                                                                    | # | Description                                                                      |
|---|--------------------------------------------------------------------------------|---|----------------------------------------------------------------------------------|
| 1 | Input field Quality Check material information:<br>LOT Number (example "AK01") | 5 | Summary of performed tests Test: Pass or Fail                                    |
| 2 | Input field Quality Check material information:<br>Expiry Date                 | 6 | General information Device serial number,<br>CyView Operator, Sample ID and Date |
| 3 | Input field Quality Check material information:<br>Reference concentration     | 7 | FCS Express™ template version                                                    |
| 4 | QC report summary: Device status: Valid or Invalid                             |   |                                                                                  |

#### Procedure

- 1. Switch to FCS Express<sup>™</sup>. Data have been transferred automatically to a predefined Layout.
- 2. Enter Quality Check material information for LOT N°, expiry date and reference concentration for Count Check Beads green.
- 3. The QC results are analysed automatically. Every test performed will "Pass" or "Fail" and a summary will be displayed.
- 4. To save a .pdf document of the results, switch to the Batch tab within FCS Express<sup>™</sup> and click [Run]. Choose a suitable file folder and assign a data name. A PDF report will be generated and saved into the selected folder.

#### Results

If all tests are passed, the device is qualified to perform a measurement with the reagent kit. If one or more tests fail, the device is not qualified to perform the measurement. Please refer to chapter 5 Troubleshooting.

## 4.3 Measurement procedure

Please refer to the CyStain<sup>™</sup> VitalCount kit manual as well as to the CyFlow<sup>™</sup> Cube 6 V2m manual for instructions on perfoming measurements, saving aquired data as well as cleaning and shut down procedures.

## 5 Troubleshooting

## 5.1 Fault, cause and remedy

If the fault you are experiencing is not described or the remedy could not solve your problem, please contact your local Sysmex representative.

## NOTICE

#### **User Privileges**

Options for troubleshooting depend on the user privileges. Controls for lasers, gain, flow rate and trigger parameter are only available at Main User level or above.

#### 5.1.1 Sheath Fluid, waste and fluids

| Fault                                            | Remedy                                                                                                    |  |  |  |
|--------------------------------------------------|----------------------------------------------------------------------------------------------------|--|--|--|
| Sample flow is very slow or                      | Check the flow rate settings.                                                                                             |  |  |  |
| is not running                                   | Check that the Waste bottle is closed properly and that the bottle is not cracked.                                        |  |  |  |
|                                                  | Check all visible tubes and make sure that they are not pinched.                                                          |  |  |  |
|                                                  | Make sure that no air bubbles are trapped in the Inline Filter of the Sheath Fluid bottle.                                |  |  |  |
|                                                  | Perform priming procedure.                                                                                                |  |  |  |
|                                                  | Perform cleaning procedure.                                                                                               |  |  |  |
|                                                  | Shut down the device, including the Power switch on the back side of the device. Wait 3-5 minutes and restart the system. |  |  |  |
| Sample flow is very fast even with low flow rate | Check the speed settings.                                                                                                 |  |  |  |
|                                                  | Change the Inline Filter in the Sheath Fluid bottle.                                                                      |  |  |  |
|                                                  | Check if the visible Sheath Fluid tubing is pinched or blocked.                                                           |  |  |  |
|                                                  | Shut down the device, including the Power switch on the back of the device. Wait 3-5 minutes and re-start the system.     |  |  |  |

| Fault                                                    | Remedy                                                                                                    |
|----------------------------------------------------------|----------------------------------------------------------------------------------------------------|
| The device emits an unusual / noisy sound after starting | Check that the Waste bottle is closed properly and that the bottle is not cracked.                            |
| the measurement                                          | Check all visible tubing and make sure that they are not pinched.                                             |
|                                                          | Check that liquid (Sheath Fluid and sample) is dropping into the Waste bottle after starting the measurement. |

## 5.1.2 QC Procedure

| Fault                                                           | Remedy                                                                                                    |  |  |  |  |
|-----------------------------------------------------------------|----------------------------------------------------------------------------------------------------|--|--|--|--|
| There is no data acquisition                                    | Check within the software if the laser is switched on.                                                                     |  |  |  |  |
| visible (peaks/dots in histogram/dot plot) during the RUN phase | Check if the right trigger parameter (FL1) has been selected.                                                              |  |  |  |  |
|                                                                 | Check and adjust Gain values for all parameters                                                                            |  |  |  |  |
|                                                                 | Check threshold.                                                                                                    |  |  |  |  |
| Unusual high background during measurement and /or              | Make sure that no air bubbles are trapped in the Inline Filter of the Sheath Fluid bottle.                                 |  |  |  |  |
| tailling background test within the Quality Check               | Check threshold.                                                                                                    |  |  |  |  |
| report                                                          | Perform a priming procedure.                                                                                               |  |  |  |  |
|                                                                 | Perform a cleaning procedure.                                                                                              |  |  |  |  |
|                                                                 | Refill the Sheath Fluid. Sheath Fluid should be refilled every day.                                                        |  |  |  |  |
|                                                                 | Clean the Sheath Fluid bottle and rinse it with Hypochlorite Solution.                                                     |  |  |  |  |
|                                                                 | Renew the Inline Filter. The Inline Filter should be replaced every 3 months.                                              |  |  |  |  |
|                                                                 | Check the date of expiry of the QC Material.                                                                               |  |  |  |  |
|                                                                 | 1. Remove the Inline Filter.                                                                                               |  |  |  |  |
|                                                                 | 2. Fill the Sheath Fluid bottle with Hypochlorite Solution and reconnect it.                                               |  |  |  |  |
|                                                                 | 3. Switch to [Analyze All] and run three times 1200 μl Hypochlorite Solution at full speed.                                |  |  |  |  |
|                                                                 | 4. Refill the Sheath Fluid bottle with fresh Sheath Fluid and run three times 1200 $\mu$ l Sheath fluid at full speed.     |  |  |  |  |
| Failling Laser Power test                                       | Check within the software if the laser is switched on.                                                                     |  |  |  |  |
| within the Quality Check                                        | Check and adjust gain values for all parameters.                                                                           |  |  |  |  |
| 1                                                               | Check the date of expiry of the QC material.                                                                               |  |  |  |  |
|                                                                 | Shut down the device, including the Power switch on the back side of the device. Wait 3-5 minutes and re-start the system. |  |  |  |  |

| Fault                                                                                                    | Remedy                                                                                                    |
|----------------------------------------------------------------------------------------------------|----------------------------------------------------------------------------------------------------|
| Unusal large CV values<br>and/or failling Optical<br>Alignment test within the<br>Quality Check report                                                                                                    | Perform a priming procedure.                                                                                                    |
|                                                                                                    | Perform a cleaning procedure.                                                                                                    |
|                                                                                                    | Check the date of expiry of the QC material.                                                                                                    |
|                                                                                                    | Shake the bottle of the QC material vigorously (e.g. by vortexing) and repeat the measurement.                                                                                          |
|                                                                                                    | Check and adjust gain values for all parameters.                                                                                                    |
| Count Check Beads green<br>do not appear in the<br>predefined regions of the<br>configuration script and /or<br>failing Gate Position test<br>within the Quality Check<br>report                           | Check within the software if you have loaded the correct configuration file for your measurement.                                                                                       |
|                                                                                                    | Shake the bottle vigorously (e.g. by vortexing) and repeat the measurement.                                                                                                    |
|                                                                                                    | Check the date of expiry of the QC material.                                                                                                    |
|                                                                                                    | Perform a priming procedure.                                                                                                    |
|                                                                                                    | Perform a cleaning procedure.                                                                                                    |
|                                                                                                    | Adjust gain values for all parameters                                                                                                    |
| Count Check Beads green<br>measurement is not within<br>$\pm 20$ % range of the LOT-<br>specific concentration stated<br>on the bottle and /or failing<br>Counting test within the<br>Quality Check report | Shake the bottle vigorously (e.g. by vortexing) and repeat the measurement.                                                                                                    |
|                                                                                                    | Check the date of expiry of the Count Check Beads green.                                                                                                    |
|                                                                                                    | Perform a priming procedure.                                                                                                    |
|                                                                                                    | Perform a cleaning procedure.                                                                                                    |
|                                                                                                    | Refill the Sheath Fluid (ideally daily).                                                                                                    |
|                                                                                                    | Renew the Inline Filter. The Inline Filter should be replaced every 3 months.                                                                                                    |
|                                                                                                    | Check and adjust Gain values for all parameters.                                                                                                    |
| "LOT N° mismatch" is<br>displayed in the "Device<br>Status" after entering the QC<br>Material LOT number                                                                                                   | Make sure to use a matching FCS Express™ template and Count Check Beads green LOT.                                                                                                    |
|                                                                                                    | The LOT number of the Count Check Beads green is composed of "NN00YYMMDD". They are compatible with script / template version identical to the first 4 digits of the LOT number "NN00". |